## ID Confirmation App Installation & Enrollment For Smartphones and Tablets

# 

**Google Play Store** 

#### **Apple App Store**

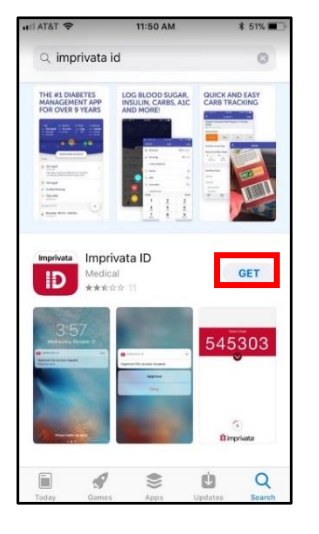

## Step: 1

Depending on your type of smartphone, find and Install the Imprivata ID app

- Google Play for Android
- App Store for iPhone/iPad

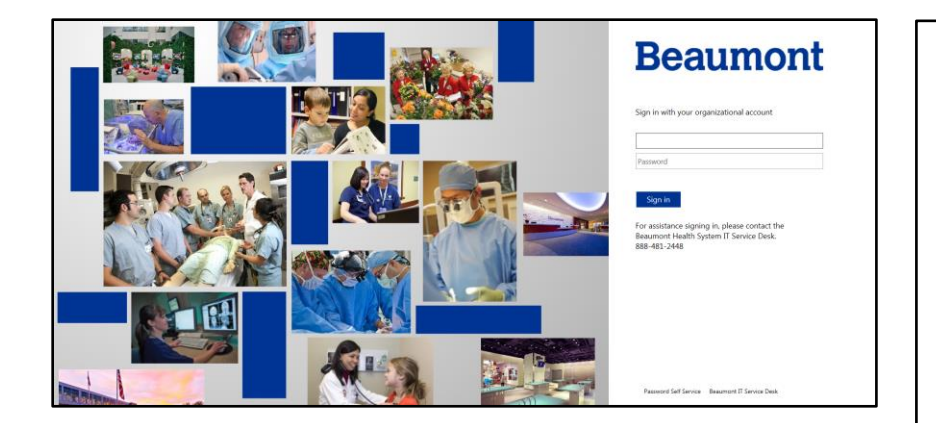

# Step: 2

Enroll in **Imprivata ID** on the website: <u>https://byod.beaumont.or</u> <u>g/Account/FirstSignIn</u>

> Login with your Beaumont username and password

> > Step: 3

#### Select Enroll Imprivata ID

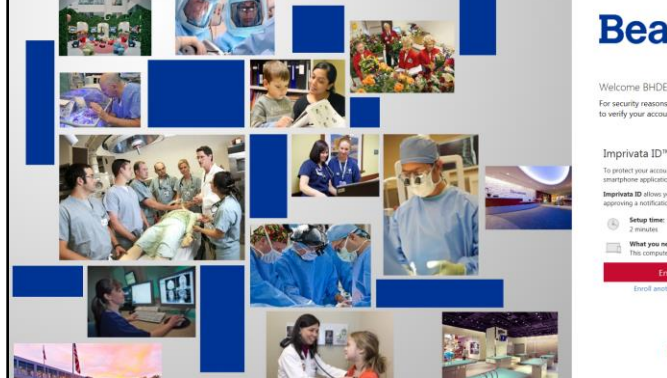

# Beaumont

Welcome BHDE/\wonderwoman For security reasons, we require additional information to verify your account

#### Improved a U = To prote toy use amont, we we involvering **Imperiods** B, et anishing explorations, on surfy your dentry by small standings on surfy your dentry by small standings on surfy, your dentry by small 2 months **Yest Your Sector To Constructions on the Sector Sector**

imprivata

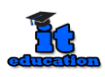

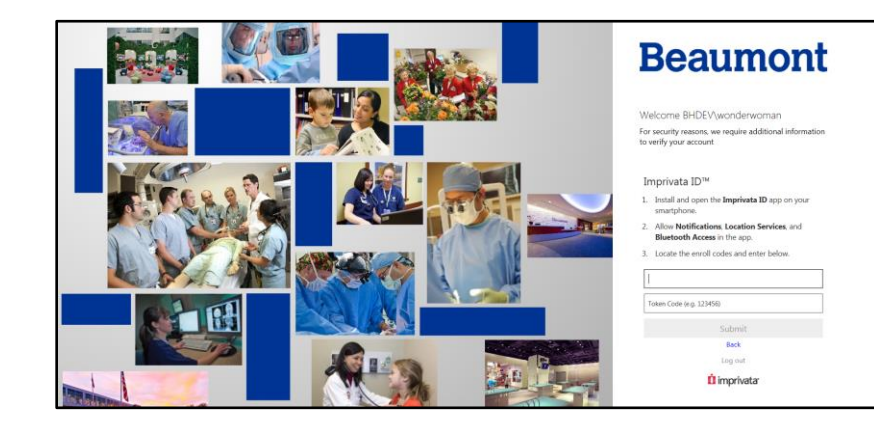

#### Step: 4

Enter the Serial Number (numbers only) and Token Code displayed on your Imprivata ID app to register your smartphone by following the next steps 5-7

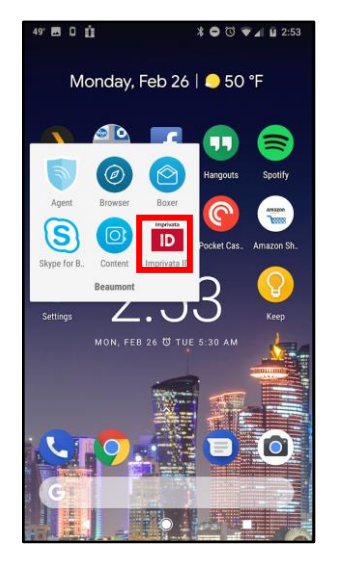

#### Step: 5

Open the Imprivata ID app on your smartphone

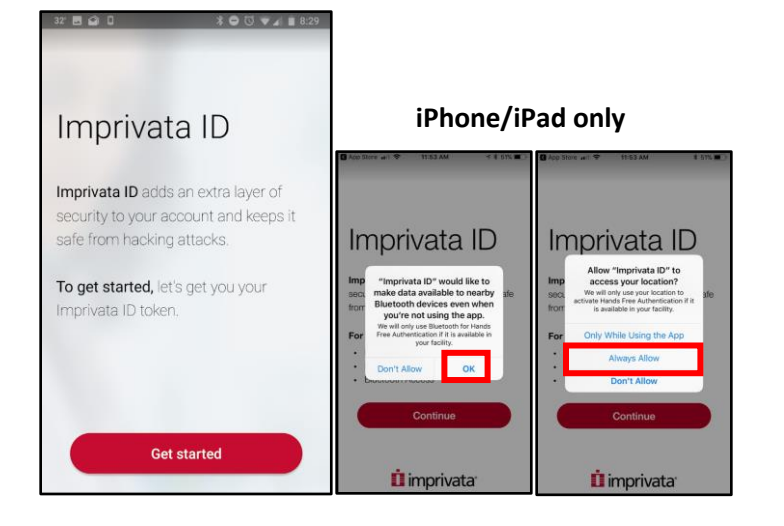

#### Step: 6

- Select Get started
- For iPad/iPad only, tap
  OK and Always Allow

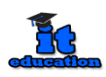

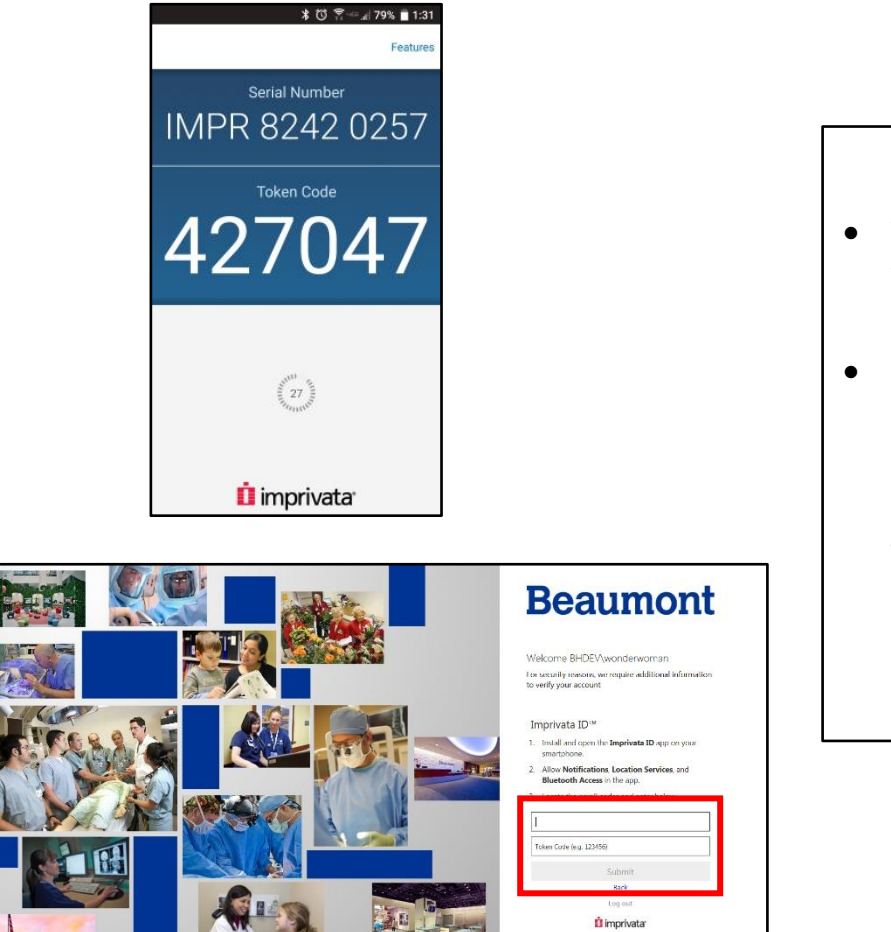

#### Step: 7

- The Serial Number and Token Code will display
- Back on your
  computer, enter the
  Serial Number
  (numbers only) and
  Token Code displayed
  on your Imprivata ID
  app

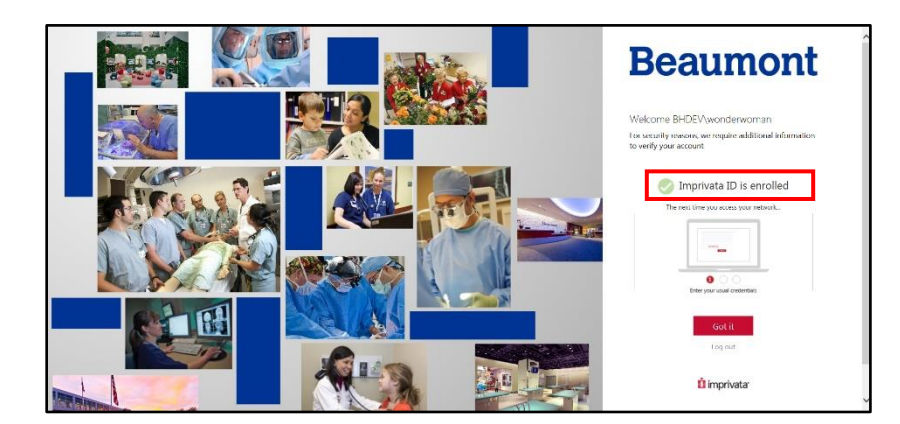

#### Step: 8

Your device has now been enrolled

Next time you sign in, you will need to approve a message directly on your smartphone

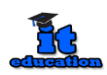

## **IMPORTANT Setup your backup method**

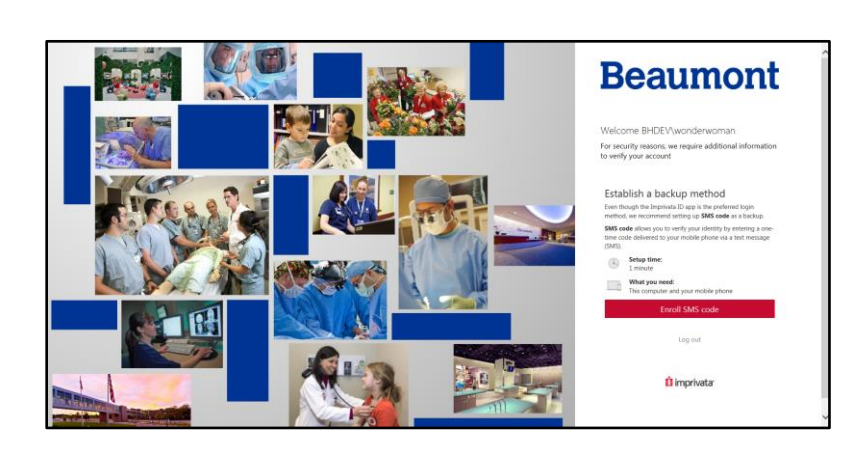

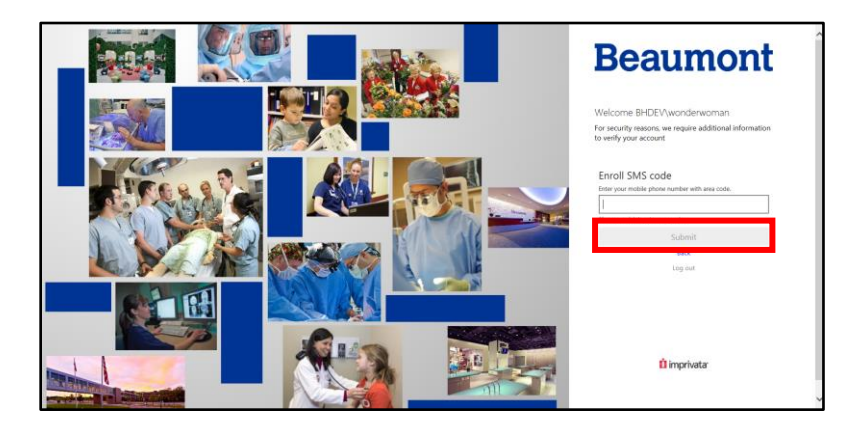

### Step: 1

Enroll in the backup method to have a text message sent to your smartphone should the Imprivata ID App not be available

• Click Enroll SMS Code

#### Step: 2

- Enter in your mobile phone number
- Click Submit

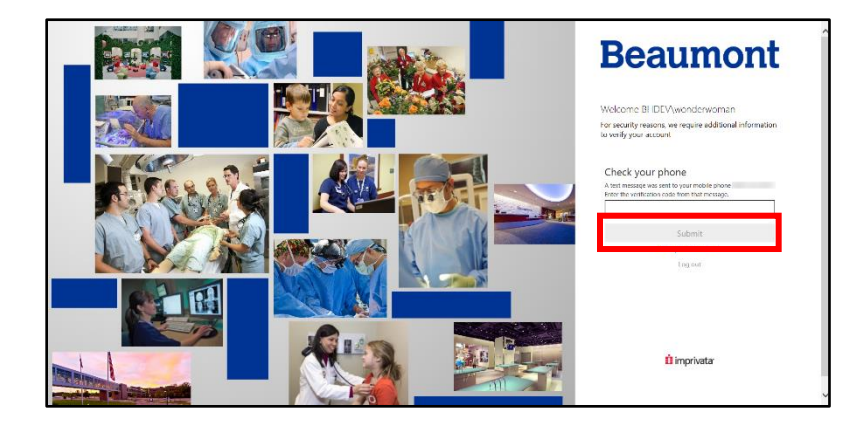

#### Step: 3

- Your smartphone will be sent a text message (example on next page)
- Enter the Verification
  Code received on
  your computer
- Tap Submit

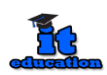

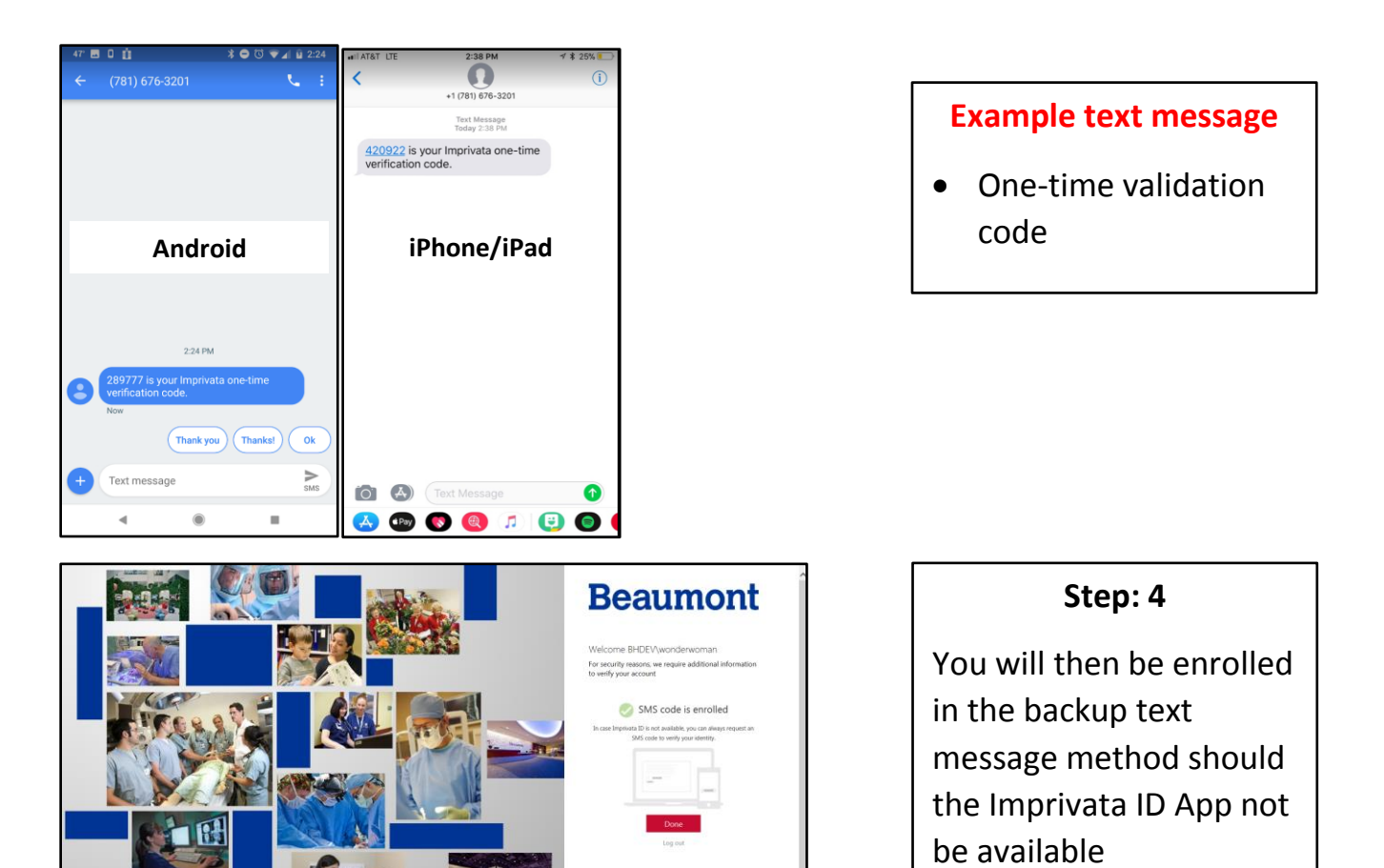

## Using the ID Confirmation App

ti imprivata

#### Android

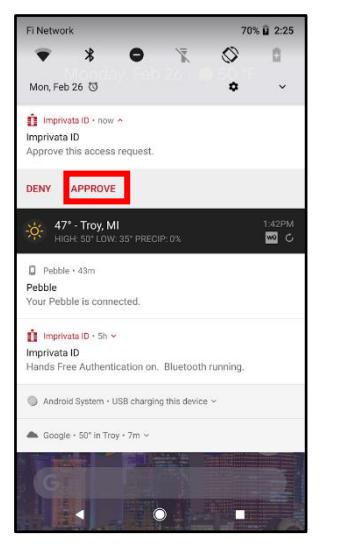

#### iPhone/iPad

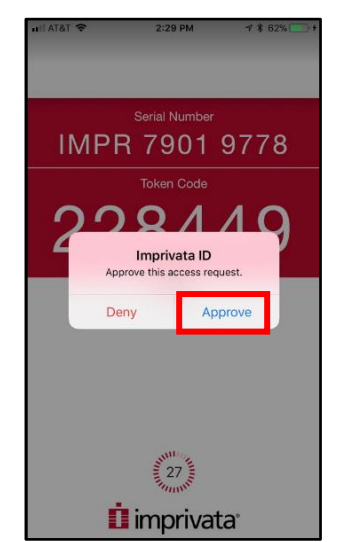

#### Step: 1

When you sign in to mail.beaumont.org or BHAPPS.beaumont.org from a personal computer or tablet, your smartphone will notify you to approve access via a popup message from the Imprivata ID App

• Tap Approve

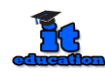